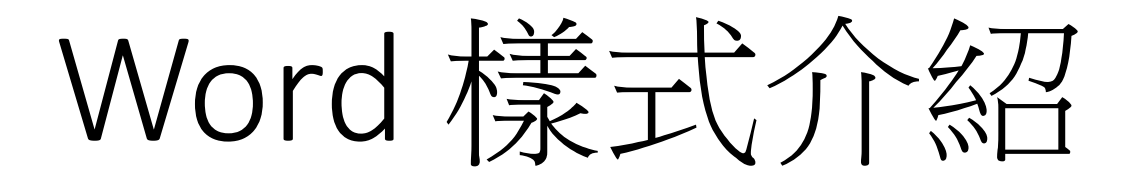

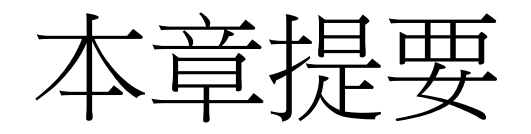

- 何謂樣式
- 檢視樣式
- •建立樣式
- 套用樣式
- 修改樣式
- 加入範本
- 組合管理(複製樣式)

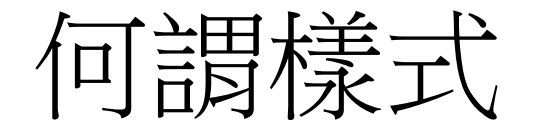

- 樣式:多個格式設定(如字型、字的大小、顏色、行高...)的集合, 並予以命名
- 若想對某個字元或段落進行格式化設定,只要直接套用樣式,可一次 性完成多項格式化的設定
- 格式/樣式示窗,可看到樣式名稱

| 常          | 目 插入       | <b>設計</b> 税 | 面配置                 | 參考資料  | 郵件    | 校閲 檢    | 說明 說明 |       |       |            |            |           |         |                  |           |                 |          |              |      |         |          |           |          |             |         |          |                           |        |                |
|------------|------------|-------------|---------------------|-------|-------|---------|-------|-------|-------|------------|------------|-----------|---------|------------------|-----------|-----------------|----------|--------------|------|---------|----------|-----------|----------|-------------|---------|----------|---------------------------|--------|----------------|
| ( )        | F          | 標楷體         | <b>v</b> 16         | A A   | Aa• A | • 🕂 A   | = , i | v a_v | += →= | <b>Å</b> ، | A<br>7↓ ↓  | AaBbCcl   | A a Rh( | AaRhC            | AaBhCcDu  | ∆aBhC           | AaBbCcDu | <b>A</b> aRl | ∆aRł | A a RhC | AaRbCcDu | AaRb()cDu | ∆aBhCcDi | AaBhCcDu    | AaBbCcD | AaBhCcDu | AaRhCel                   |        | _<br>♀<br>尋找 v |
| à          | 制衣         |             |                     |       | A 4   |         |       | 14    |       |            |            | fant12 ar |         | Hadduch<br>12.14 | - dubucuu | HaDUC<br>描明1 or |          |              |      |         |          | 「日本語      | 心田公開     | 谷田沿海        | 心田知時    |          | <u>ਗਰਹਾਹਰ</u><br>ਹੁਨ੍ਹੇ 1 |        | <b>\$</b> 取代   |
| <b>≫</b> 禎 | 製格式        | BIUN        | ab X <sub>2</sub> X | A • 4 | V v A | × A (₹) | ==    |       | É∣↓E× | <u>v</u>   | <u>+</u> * | ionuiz-gi | F11-10  | 113-14           | 4 NX      | 1示咫1-yi         | 4 無间配    | 伝起し          | 伝起∠  | 示迟      | 町伝恩      | 四方归出前     | 出神所擅     | 鼎平 H111出 向时 | 出神性腔    | ЯК       | 51X.1                     | 些別参ち ▼ | ▶ 選取 >         |
| 簿          | ۲ <u>م</u> |             | e<br>t              | 型     |       | ß       |       |       | 段落    |            | ۲ <u>م</u> |           |         |                  |           |                 |          |              |      | 樣式      |          |           |          |             |         |          |                           | 1      | 5 編輯           |

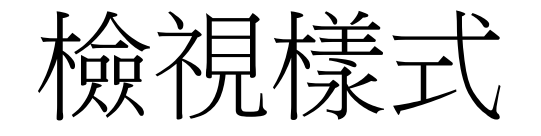

#### 常用/樣式:在樣式區右下角的屬性設定圖示點選,可開啟樣式視 窗的詳細設定選單,進行細部格式設定

| 常用           | 插入                | 設計 版面配置 參考資言                                      | 料 郵件 校閲                         | 檢視 訴  | 胡       |                     |          |           |         |       |          |        |          |      |      |        |          |          |          |          |         |          |         |          |              |                       |
|--------------|-------------------|---------------------------------------------------|---------------------------------|-------|---------|---------------------|----------|-----------|---------|-------|----------|--------|----------|------|------|--------|----------|----------|----------|----------|---------|----------|---------|----------|--------------|-----------------------|
| (剪下          |                   | 標楷體 • 16 • A <sup>*</sup>                         | A <sup>*</sup>   Aa -   A₀ +½ [ | A E . | = • = • | <u>€</u> <u>₹</u> ∱ | ζ × A↓ → | AaBbCcl   | A a Bb( | AaBhC | AaBbCcDu | AaBhC  | AaBbCcDu | AaBl | AaBł | ∆aBhCı | AaBbCcDu | AaBhCcDu | AaBbCcDu | AaBhCcDu | AaBbCcD | AaBbCcDu | AaBhCcl | AABBCCDI | Λ.           | D尋找 ↓                 |
| 〕複製<br>ダ指制#  | ن <del>با</del> ا | B I <u>U</u> → ab x <sub>2</sub> x <sup>2</sup> A | ~ <u>~</u> ~ <u>A</u> ~ A (     | € = = | ┋══╠    | ‡≣ ⊘                | •⊞•      | font12-gr | H1-16   | h3-14 | ₄ 內文     | 標題1-gr | ,無間距     | 標題1  | 標題 2 | 標題     | 副標題      | 區別強調     | 強調斜體     | 鮮明強調     | 強調組體    | 引文       | 引文1     | 區別參考     | ⊻ \$<br>⊽  } | ,取代<br>c 取代<br>2 選取 ~ |
| / 19衣1<br>5簿 | 5                 | 字型                                                |                                 | 5     |         | 段落                  | ٦.       |           |         |       |          |        |          |      |      | 樣式     |          |          |          |          |         |          |         | (        | 12           | 編輯                    |

|                |    | 樣式                              | •             | × |
|----------------|----|---------------------------------|---------------|---|
|                |    | 內文                              | لے            |   |
|                |    | 標題1-green-underline             | <u>11a</u> 🔻  |   |
|                | 更新 | 標題1-green-underline以符合選取範圍      | 1( <u>P</u> ) | ] |
| A <sub>2</sub> | 修改 | ( <u>M</u> )                    |               |   |
|                | 全選 | : (無資料)( <u>S</u> )             |               |   |
|                | 全部 | 移除: (無資料)( <u>R</u> )           |               |   |
|                | 刪除 | 標題1-green-underline( <u>D</u> ) |               |   |
|                | 從樣 | 式庫移除( <u>G</u> )                |               |   |
|                |    | 強調粗體                            | a             |   |
|                |    |                                 |               |   |
|                |    | 停用連結的樣式                         |               |   |
|                |    | A <sub>+</sub> A A 選項           |               |   |
|                |    |                                 |               |   |

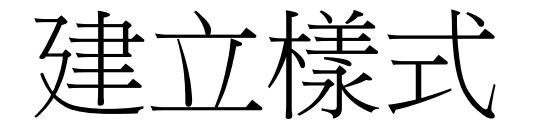

#### 常用/樣式:在樣式區點選右側邊的向下圖示,可開啟樣式視窗的 建立樣式、清除格式設定、套用樣式選單,進行格式設定

| 常用                   | 歯人 説 | <b>設計</b> 版 血 能 置               | 參考資料 重     | 《件 校閲 材                                      | 食視 說明     |                                   |           |                    |           |                       |         |        |         |      |      |       |         |         |          |         |         |          |         |          |          |            |
|----------------------|------|---------------------------------|------------|----------------------------------------------|-----------|-----------------------------------|-----------|--------------------|-----------|-----------------------|---------|--------|---------|------|------|-------|---------|---------|----------|---------|---------|----------|---------|----------|----------|------------|
| ( 朝下<br>N 海制         | 標楷   | 體 ∽ 16                          | ⊸ A^ Aĕ Aa | $\mathbf{a} \cdot   \mathbf{A} = \mathbf{A}$ | i≡ • i≡ • | v <sup>1</sup> = v <del>t</del> = | ≟ X × A↓  | ج <sup>د</sup> AaB | bCcl AaB  | b( <mark>AaBbC</mark> | AaBbCcD | AaBbC  | AaBbCcD | AaBl | AaBt | AaBbC | AaBbCcD | AaBbCcD | AaBbCcDi | AaBbCcD | AaBbCcD | AaBbCcDu | AaBbCcl | AABBCEUL | , О а    | 找、<br>₩    |
| <u>∃</u> 候表<br>ダ複製格式 | В    | I <u>U</u> v <del>ab</del> x₂ : | x² 🗛 - 🖉 - | - <mark>A</mark> - A 🖗                       | ≣≡≡       | ≣ 😫   ‡≣                          | • 🖉 • 🖽 • | font12             | ?-gr H1-1 | 6 h3-14               | ₽ 内文    | 標題1-gr | ↓無間距    | 標題1  | 標題 2 | 標題    | 副標題     | 區別強調    | 強調斜體     | 鮮明強調    | 強調粗體    | 引文       | 引文1     | 區用參考 -   | c 与<br>建 | 10<br>1取 v |
| 簿                    | F2   |                                 | 字型         | L.                                           |           | 段落                                |           | l⊒                 |           |                       |         |        |         |      |      | 樣式    |         |         |          |         |         |          |         |          | 四 翁      | 22         |

| 4 | AaBbCcI            | AaBbCcI         | AaBbCcD(  | AaBbCcl  | AaBbCcl   | AaBbCcl   | AaBb(   | AaBbCc  | AaBbC   | AaBbCcD | 1. AaBb | AaBbCcD  | AaBbCcl | 1. AaF  | AaBb(   | AaBbCcD | AaBl |
|---|--------------------|-----------------|-----------|----------|-----------|-----------|---------|---------|---------|---------|---------|----------|---------|---------|---------|---------|------|
| f | ont12-B            | font12-B        | font12-bl | font12-d | font12-gr | font12-pi | H1-16   | H2-14   | H2-14標  | 4 內文    | 清單A     | 標楷單12    | 標楷單12   | 標楷單16   | 標題1-gr  | ↔ 無間距   | 標題1  |
| 1 | AaBt               | AaBbCc          | AaBbC     | AaBbC    | AaBbCcD   | AaBbCcDı  | AaBbCcD | AaBbCcD | AaBbCcD | AaBbCcD | AaBbCcD | AABBCcDt | ААВВСС  | AaBbCcD | AaBbCcD | AaBbCc  |      |
|   | 標題 2               | 標題 3            | 標題4       | 標題       | 副標題       | 區別強調      | 強調斜體    | 鮮明強調    | 強調粗體    | 引文      | 鮮明引文    | 區別參考     | 鮮明參考    | 書名      | ↩ 清單段落  | ↓目錄標題   |      |
| Г | A <sub>+</sub> 建立樣 | 式( <u>S</u> )   |           |          |           |           |         |         |         |         |         |          |         |         |         |         |      |
| I | A <sub>✔</sub> 清除格 | 式設定( <u>C</u> ) |           |          |           |           |         |         |         |         |         |          |         |         |         |         |      |
|   | A, 套用樣             | 式( <u>A</u> )   |           |          |           |           |         |         |         |         |         |          |         |         |         |         |      |
| ь |                    |                 |           |          |           |           |         |         |         |         |         |          |         |         |         |         |      |

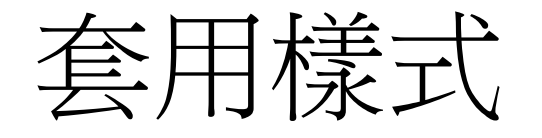

### • 選取要設定的字串,再點選常用/樣式/要設定的樣式-如標題1:

| 2 | AaBbCcl  | AaBb( | AaBbC | AaBbCcD | AaBbC  | AaBbCcD | AaBl | AaBt | AaBbC | AaBbCcD | AaBbCcD | AaBbCcD | AaBbCcD | AaBbCcD | AaBbCcD | AaBbCcl | AABBCcDt | ~<br>•     |
|---|----------|-------|-------|---------|--------|---------|------|------|-------|---------|---------|---------|---------|---------|---------|---------|----------|------------|
| f | ont12-gr | H1-16 | h3-14 | ↓ 內文    | 標題1-gr | ₄ 無間距   | 標題1  | 標題 2 | 標題    | 副標題     | 區別強調    | 強調斜體    | 鮮明強調    | 強調粗體    | 引文      | 引文1     | 區別參考     | ⊽          |
|   |          |       |       |         |        |         |      |      | 樣式    |         |         |         |         |         |         |         |          | ۲ <u>م</u> |

| 常用 抽入 設計 版面配置 參                     | 5資料 郵件 校開 檢視 説明                                         |                             |                                  |                                               |                     |                      |                   |            |
|-------------------------------------|---------------------------------------------------------|-----------------------------|----------------------------------|-----------------------------------------------|---------------------|----------------------|-------------------|------------|
| · 剪下 標指體 ~ 16 ~ )                   | A^ A   Aa -   A₂ ⊕   A   E - E - E - E = ■ A -   2↓   → |                             | AaBbCel AaBbCel AaBbCel          | A a BbC AaBbCc Aa                             | BbC: AaBbCcD: 1. Ar | Bb AaBbCcD AaBbCcl 1 |                   | 🖻 AaBl 🖄 🔮 |
| 1)被刑<br>B 7 U × ab × × <sup>2</sup> |                                                         | font12-B font12-B font12-bl | font12-d font12-gr font12-pi     | H1-16 H2-14 H2-                               | -14標 。內文 清單         | A 標楷單12 標楷單12 標準     | 1單16 標題1-gr 。 無問題 | E 標題1 ▼ 6  |
| 3 複製格式                              |                                                         |                             |                                  |                                               |                     |                      |                   | k          |
| 196 rg. 94 th                       | N% n_                                                   |                             |                                  | ,                                             | l 微 元               |                      |                   | 15         |
|                                     |                                                         |                             | 36   37   38   39   40   41   42 |                                               |                     |                      |                   |            |
|                                     |                                                         |                             |                                  |                                               |                     |                      |                   |            |
|                                     |                                                         |                             |                                  |                                               |                     |                      |                   |            |
|                                     |                                                         |                             |                                  |                                               |                     |                      |                   |            |
|                                     |                                                         |                             |                                  |                                               |                     |                      |                   |            |
|                                     |                                                         |                             |                                  |                                               |                     |                      |                   |            |
|                                     |                                                         |                             |                                  | 4-                                            |                     |                      |                   |            |
|                                     | • 建立目錄↔                                                 |                             |                                  |                                               |                     |                      |                   |            |
|                                     |                                                         |                             |                                  |                                               | 插入目录                | 餘←                   |                   |            |
|                                     |                                                         |                             |                                  |                                               |                     |                      |                   |            |
|                                     | €-                                                      |                             |                                  |                                               |                     |                      |                   |            |
|                                     | 建立目錄                                                    | 1¢-1                        |                                  | Word 中的目錄會基於                                  | 全您文件中的標題(標題         | 1~9 或目錄 1~9)。↩       |                   |            |
|                                     | 插入目錄                                                    |                             |                                  | 4J                                            |                     |                      |                   |            |
|                                     |                                                         | 241                         |                                  | * 定 こ しょう しょう しょう しょう しょう しょう しょう しょう しょう しょう | - × * 様 式           | ů – ×                |                   |            |
|                                     | 211.1.1日 即下                                             | 3                           |                                  | Am 100 315                                    | 39.843              | 9.98 ~               |                   |            |
|                                     | 如果您遺失了專案                                                |                             |                                  | 预款税用管型                                        | . 475.925           |                      |                   |            |
|                                     | 更新目錄                                                    |                             |                                  | 代表 2011                                       | - WD                | 1 -                  |                   |            |
|                                     | 核求化或自打日報                                                | 6H                          |                                  | 4年1日 2<br>4年1日 3                              |                     | 2 -                  |                   |            |
|                                     |                                                         | 0                           |                                  | <b>(市)</b> 20 4                               | - 日約                | 3                    |                   |            |
|                                     | 設定目錄中的文字格式                                              |                             |                                  | (現)201 S                                      | 5 E E E             | 4                    |                   |            |
|                                     | 插入圖表目錄(機器翻譯)                                            |                             |                                  | 作用語 G<br>#原明 7                                | - 日经(               | 5 2                  |                   |            |
|                                     | 4                                                       |                             |                                  | (明)2回 (3                                      |                     | 7 2                  |                   |            |
|                                     |                                                         |                             |                                  | 標題 9                                          | 5 E # 4             | 8                    |                   |            |
|                                     |                                                         |                             |                                  | 410 200<br>300 400 900                        | - E ###             | m M/1                |                   |            |
|                                     | ę.                                                      |                             |                                  | 1355 379159in 2018                            | . HTM               | L S1/8 -             |                   |            |
|                                     | 分頁符號                                                    |                             |                                  | 5th 2P0 8-4 92                                | . HTM               | L FT 191 498 -       |                   |            |
|                                     |                                                         |                             |                                  | 鱼羊曰曰己俭 2回                                     | - HTM               | 172.00               |                   |            |
|                                     |                                                         |                             |                                  | 598.201.402<br>241.102                        | HTM                 | L #2 xC 485          |                   |            |
|                                     |                                                         |                             |                                  | 一颜不预覧                                         |                     | 590 SEC.             |                   |            |
|                                     |                                                         |                             |                                  | 199741328-65893122C                           | 19.7                | 11 S # AA 0'S ## XC  |                   |            |
|                                     |                                                         |                             |                                  | A+ A Hig                                      | A+                  | A 题現                 | e                 |            |
|                                     |                                                         |                             |                                  | 分頁符號                                          |                     |                      |                   |            |
|                                     |                                                         |                             |                                  |                                               |                     |                      |                   |            |
|                                     |                                                         |                             |                                  |                                               |                     |                      |                   |            |

# 修改或删除樣式

- 若想取消套用的樣式,只要將插入點移至段落內
- 選取『樣式』列示窗的或在樣式上按右鍵,修改或清除格式設定

| 樣式 <b>→</b> ×                                                                               | AaBbCcl       AaBbCcDe       AaBbCcDe       AaBbCcd       AaBbCcd                                                                                                    |
|---------------------------------------------------------------------------------------------|----------------------------------------------------------------------------------------------------|
| 內文<br>標題1-green-underline                                                                   | AaBbCc AaBbC AaBbC AaBbC AaBbCc AaBbCc AaBb |
| 更新標題1-green-underline以符合選取範圍( <u>P</u> )<br>A/ 修改( <u>M</u> )                               | A,建立標式(S)     右       A> 清除格式設定(C)     2       A 奇田様式(A)     2                                                                                                    |
| 全選: (無資料)(S)<br>全部移除: (無資料)(B)                                                              |                                                                                                    |
| 删除標題1-green-underline( <u>D</u> )<br>從樣式庫移除( <u>G</u> )                                     | AaBbCcl AaBbCcl AaBbCcl AaBbCcl AaBbCcl AaBbCcl AaBbCcl AaBbCcl AaBbCcl AaBbCc AaBbCc AaBbCc AaBbCc AaBbCcl 1. AaB AaBbCccl 1. AaB AaBbCcl 1. AaB AaBbCcl 1. AaB AaBbCccl AaBbCcl AaBbCcl AaB |
| 強調相體<br>a<br>西一百篇                                                                           |                                                                                                    |
| <ul> <li>○ 照小預見</li> <li>○ 停用連結的樣式</li> <li>▲ ▲ ▲ ▲ ▲ ▲ ▲ ▲ ▲ ▲ ▲ ▲ ▲ ▲ ▲ ▲ ▲ ▲ ▲</li></ul> | 重新命名( <u>N</u> )<br>從標式庫移除(G)                                                                                                    |
|                                                                                             | 新增團庫至快速存取工具列(A)                                                                                                    |

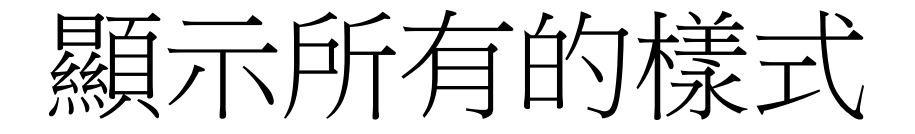

#### 常用/樣式:在樣式區右下角的屬性設定/選項/要顯示所有的內 建樣式名稱

| 樣式                    | •          | × |
|-----------------------|------------|---|
|                       |            |   |
| 標楷單12                 | <u>¶a</u>  |   |
| 標楷單12本文               | <u>¶a</u>  |   |
| 標楷單16                 | <u>¶a</u>  |   |
| 標楷單行12                | <u>¶a</u>  |   |
| 標題1-green-underline   | <u>¶a</u>  |   |
| 樣式1-單行12pt            | <u>¶a</u>  |   |
| 樣式-標楷14粗體             | <u>11a</u> |   |
| 無間距                   | Ļ          |   |
| 預設段落字型                | a          |   |
| 標題 1                  | <u>¶a</u>  |   |
| 標題 2                  | <u>¶a</u>  |   |
| □ 顯示預覽                |            |   |
| 停用連結的樣式               |            |   |
| A <sub>+</sub> A A 選項 |            |   |

| 樣式窗格選項 ?                  | ×      |
|---------------------------|--------|
| 選取要顯示的樣式( <u>S</u> ):     |        |
| 所有樣式                      | ~      |
| 建議使用                      | ^      |
| 使用屮<br>  在目前文件            |        |
| 所有樣式                      |        |
| 技洽阻償伯式改在(「)               | $\sim$ |
| □ 字型格式設定( <u>O</u> )      |        |
| □ 項目符號及編號格式設定( <u>B</u> ) | -      |
| 選取內建樣式名稱的顯示方式             |        |
| ☑ 使用上一階層才顯示下一標題(₩)        |        |
| □ 已存在其他名稱時隱藏內建名稱(出        | )      |
| ● 只在此文件 ○ 依據此範本建立的新了      | 文件     |
| 確定取消                      |        |

| 樣式窗格選項 ? ×                  |  |  |  |  |  |  |  |  |  |  |  |
|-----------------------------|--|--|--|--|--|--|--|--|--|--|--|
| 選取要顯示的樣式( <u>S</u> ):       |  |  |  |  |  |  |  |  |  |  |  |
| 所有樣式                        |  |  |  |  |  |  |  |  |  |  |  |
| 選取清單排序方式( <u>E</u> ):       |  |  |  |  |  |  |  |  |  |  |  |
| 按照建議 ~                      |  |  |  |  |  |  |  |  |  |  |  |
| 選取要顯示成樣式的格式:                |  |  |  |  |  |  |  |  |  |  |  |
| □ 段落階層格式設定(P)               |  |  |  |  |  |  |  |  |  |  |  |
| □字型格式設定( <u>O</u> )         |  |  |  |  |  |  |  |  |  |  |  |
| □ 項目符號及編號格式設定(B)            |  |  |  |  |  |  |  |  |  |  |  |
| 選取內建樣式名稱的顯示方式               |  |  |  |  |  |  |  |  |  |  |  |
| ☑ 使用上一階層才顯示下一標題( <u>W</u> ) |  |  |  |  |  |  |  |  |  |  |  |
| □ 已存在其他名稱時隱藏內建名稱(出)         |  |  |  |  |  |  |  |  |  |  |  |
| ● 只在此文件 ○ 依據此範本建立的新文件       |  |  |  |  |  |  |  |  |  |  |  |
| 確定取消                        |  |  |  |  |  |  |  |  |  |  |  |

# 『加入範本』及『自動更新』選項

#### **修改樣式>新增至樣式庫、自動更新** 選項

- •新增至樣式庫選項:
  - 開新檔案鈕建立新文件時,可直接套用該樣式。
- 自動更新選項:
  - 若有修改樣式時,能直接更新該文件 中所有套用此樣式的段落或字元。
  - 如修改了標題1的格式內容,並勾選 了自動更新選項,此時套用"標題1" 的樣式會同步更新
- 依據此範本建立的新文件選項:
  - 將樣式儲存到該文件所套用的範本中
  - 預設是只在此文件=只套用在設定的 檔案中

| 修改樣式                                                                     |                                                           | ?                                    | $\times$ |  |  |  |  |  |  |  |  |
|--------------------------------------------------------------------------|-----------------------------------------------------------|--------------------------------------|----------|--|--|--|--|--|--|--|--|
| 內容                                                                       |                                                           |                                      |          |  |  |  |  |  |  |  |  |
| 名稱( <u>N</u> ):                                                          | 標題1-green-underline                                       |                                      |          |  |  |  |  |  |  |  |  |
| 樣式類型(T):                                                                 | 連結的 (段落與字元)                                               |                                      |          |  |  |  |  |  |  |  |  |
| 樣式根據( <u>B</u> ):                                                        | <sup>113</sup> 標題 1                                       |                                      | ~        |  |  |  |  |  |  |  |  |
| 供後續段落使用之樣式( <u>S</u> ):                                                  | ৺內文                                                       |                                      |          |  |  |  |  |  |  |  |  |
| 格式設定                                                                     |                                                           |                                      |          |  |  |  |  |  |  |  |  |
| 標楷體 🗹 16                                                                 | ✓ B I U 自動 ✓                                              | 中文 ~                                 |          |  |  |  |  |  |  |  |  |
|                                                                          | = = =   ‡ ‡   •                                           | •=                                   |          |  |  |  |  |  |  |  |  |
| 前一段前一段前一段前一段前一段前一段前一段前一段前一段前一段前一段前一段前一段前                                 |                                                           |                                      |          |  |  |  |  |  |  |  |  |
| 下一段 下一段 下一段 T<br>一段 下一段 下一段 下一段 下一段 下一段 下一段 下一段 下一段 下一段 下                |                                                           | 下一段 下一段 下一段 下<br>「一段 下一段 下一段 下一<br>段 |          |  |  |  |  |  |  |  |  |
| 字型: (中文) 標楷體, (英文)<br>圖樣:清除 (輔色 6), 置中,<br>下: (實心單線, 自動, 0.5<br>根據: 標題 1 | Times New Roman, 16 點<br>框線:<br>點 線段粗細), 樣式: 連結的, 自動更新, 在 | 樣式庫中顯示                               | <b>^</b> |  |  |  |  |  |  |  |  |
| ☑ 新增至樣式庫( <u>S</u> ) ☑ 自動                                                | 更新( <u>U)</u>                                             |                                      |          |  |  |  |  |  |  |  |  |
| ● 只在此文件( <u>D</u> ) ○ 依據山                                                | 上範本建立的新文件                                                 |                                      |          |  |  |  |  |  |  |  |  |
| 格式( <u>O)</u> ▼                                                          |                                                           | 確定 耳                                 | 反消       |  |  |  |  |  |  |  |  |

## 『加入範本中』及『自動更新』 選項

•建立新文件時,在樣式區可找到建立的樣式

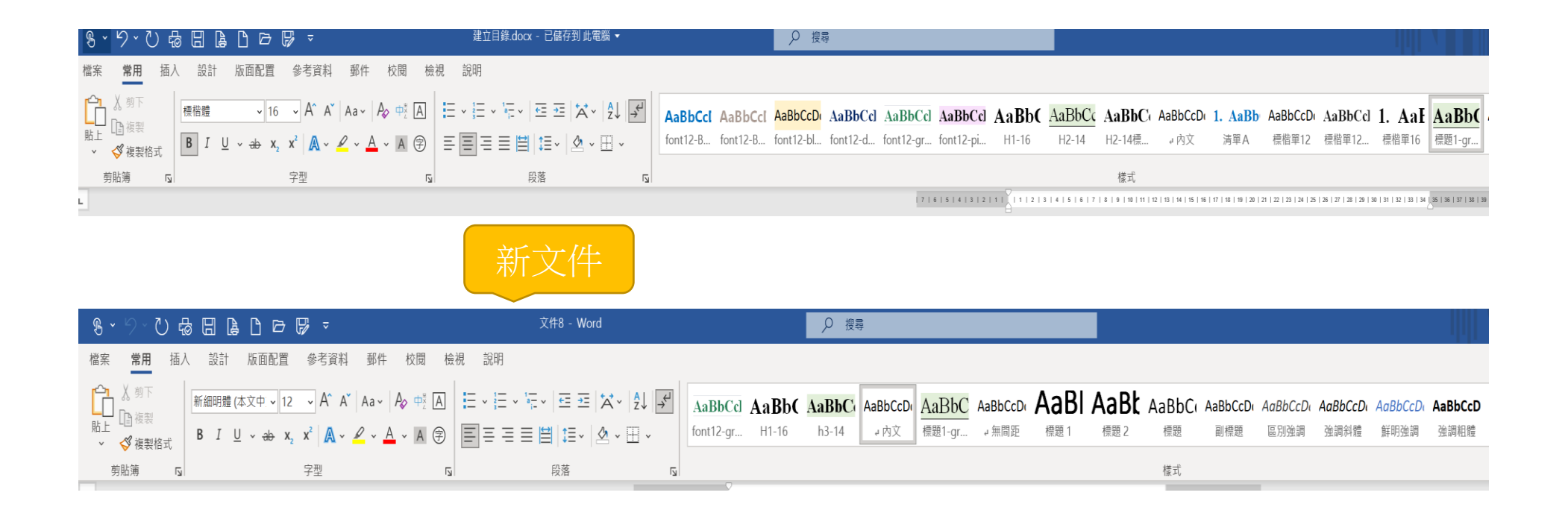

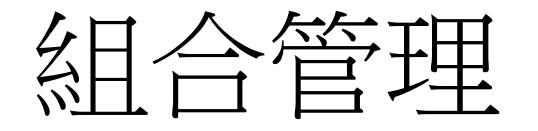

- 在文件 A 中新增或修改了許多樣式,=>套用到文件 B 中
- = 將文件 A 的樣式複製給文件 B 使用
- •=複製樣式

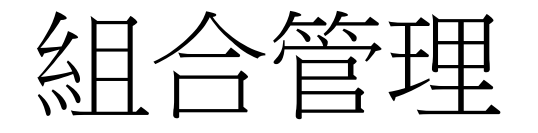

- 1. 點選樣式屬性(或按快速鍵Alt+Ctrl+Shift+S)
- 2. 在管理樣式/匯入匯出
- 在樣式/組合管理/樣式頁面選單,將自訂樣式新增到範本中。 請先選取要加入的樣式,再按複製鈕;若要將範本中的自訂樣 式刪除,一樣先在共用範本中選取要刪除的樣式,再按刪除鈕

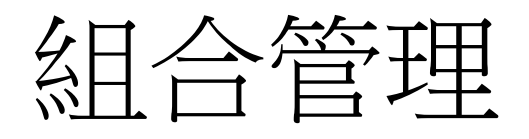

 $\rightarrow$ 

| AaBbCcl AaBbCcD                                                                                                    | AaBbCcl AaBbCcl AaBbC AaE                                                                                                    | 4合管理 ?                                                                                                    |
|----------------------------------------------------------------------------------------------------|----------------------------------------------------------------------------------------------------|----------------------------------------------------------------------------------------------------|
| 4 內文 副標題                                                                                                    | <ul> <li>強調斜體 強調粗體 標題 標題 1 ▼</li> <li>様式 「」</li> </ul>                                                                                                    | 様式( <u>S</u> ) 巨集專案項目( <u>M</u> )<br>在建立目錄.docx( <u>l</u> ):] 到Normal.dotm( <u>O</u> ):                                                                                                    |
| 1=<br>>2                                                                                                    | 管理様式                                                                                                    | font12-blue+bg<br>font12-dark blue<br>font12-green<br>font12-pink          へ<br>通験( <u>C</u> ) -><br>新3-14<br>内文<br>表格内文<br>無清單<br>預設段落字型           あ3-14<br>内文         表格内文         無清單         預設段落字型 |
| 樣式 →                                                                                                    | <sup>13</sup> 清單A<br><sup>13</sup> 標楷<br><sup>13</sup> 標楷16<br><sup>13</sup> 標楷單<br><sup>12</sup> 標楷單12<br><sup>13</sup> 標楷單12本文<br><sup>13</sup> 標楷單12本文<br><sup>13</sup> 標楷單16 (自動更新)<br><sup>13</sup> 標楷單1-green-underline ✓ | Istdot                                                                                                    |
| ocpalertsection ↓<br>内文 ↓<br>清單A 113<br>標楷 113<br>標楷16 113                                                                     | 預覽內文:<br>+本文中文字型<br>字型:(中文)+本文中文字型(新細明體),(英文)+本文(Calibri), 靠左<br>行距:單行間距, 橫式: 在樣式庫中顯示<br>新樣式(N)                                                                                                    | 描述<br>字型: (中文) 標楷體, (英文)Times New Roman, 16 點<br>行距: 單行間距, 間距<br>套用前: 0 點                                                                                                    |
| <ul> <li>● 原示預覽</li> <li>● 停用連結的樣式</li> <li>A<sub>+</sub></li> <li>A<sub>+</sub></li> <li>A<sub>-</sub></li> <li>選項</li> </ul> | <ul> <li>只在此文件 〇 依據此範本建立的新文件</li> <li>匯入/匯出(2)</li> <li>確定 取消</li> </ul>                                                                                                    |                                                                                                    |